## How to Claim PDUs -

1) Login to PMI.org and navigate to your myPMI dashboard. On the right hand side, please select the button called "Report PDUs"

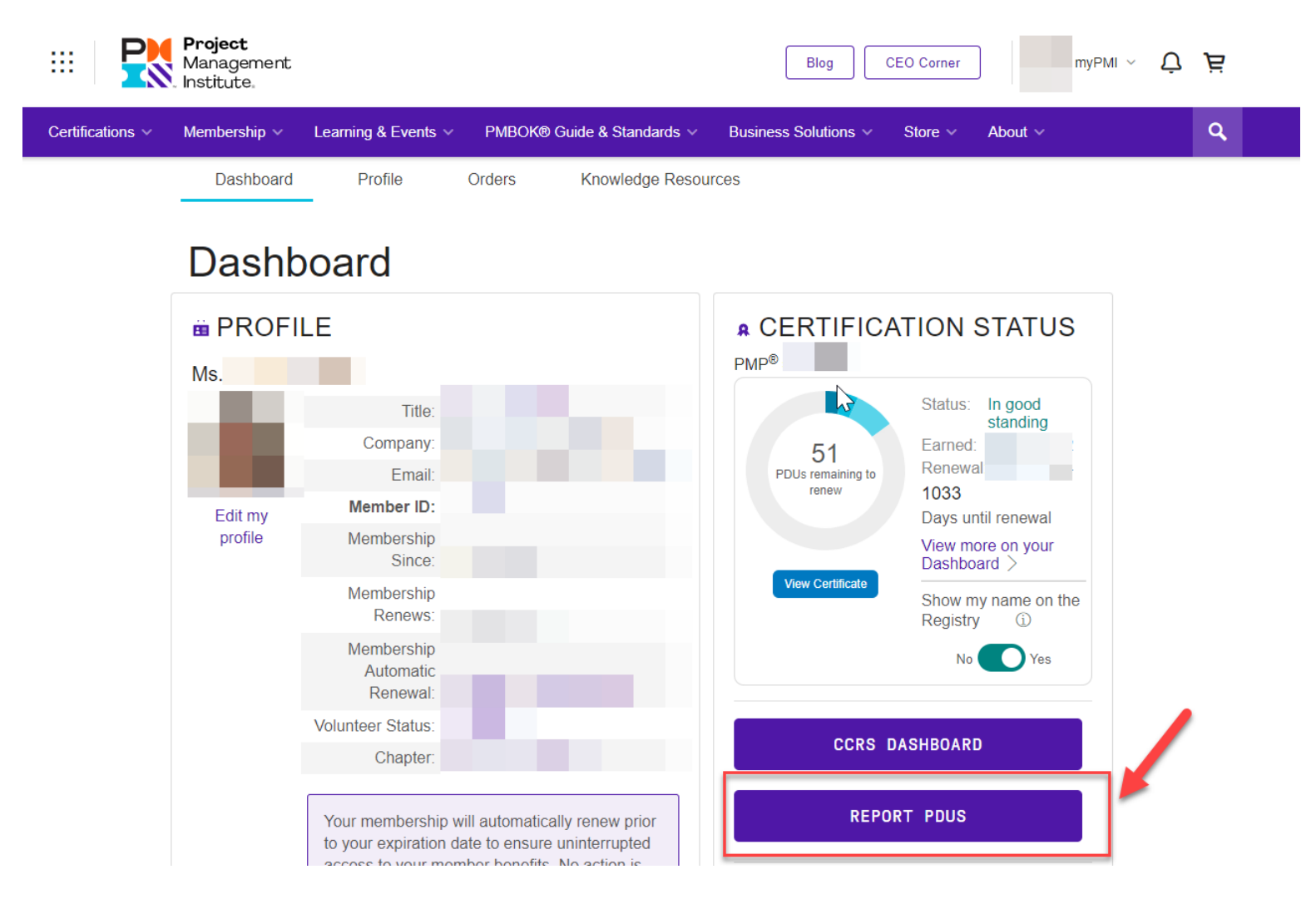

2) You will be taken to the Continuing Certification Requirements System (CCRS), please navigate to the box 'PDU Claim Code' and select "I have a claim code".

| Hanagement Institute.                                                                                                    |                                                        |                                                                                                    | Ů Ĕ              |
|----------------------------------------------------------------------------------------------------|--------------------------------------------------------|----------------------------------------------------------------------------------------------------|------------------|
| Dashboard PDUs 🗸 Exam Analysis Course Cat                                                                                                    | alog Handl                                             | books & Guides About PMI                                                                                                    |                  |
| Report PDUs Dashboard > Report PDUs                                                                                                    |                                                        |                                                                                                    |                  |
| Education<br>Learning activities that allow you to broaden your knowledge in one of 1<br>Triangle skill areas: Technical, Leadership, or Strategic and Business N | the PMI Talent<br>/lanagement.                         | Giving Back<br>Activities that enable you to share and apply your knowledge and skil<br>contribute to and help build the profession. | is as a means to |
| PDU Claim Code<br>PMI, R.E.P. or Chapter provided 10 digit code<br>I have a claim code                                                                            | (?)                                                    | Work as a Practitioner<br>Working in a profession related to your certification                                                      | (?)              |
| Course or Training                                                                                                    | (?)                                                    | Authoring books or articles, creating webinars                                                                                       | 0                |
| Organization Meetings<br>Chapter, company, or professional meetings limited to 2 PDU                                                                              | (?)<br>Js                                              | Give a Presentation<br>Preparing for and speaking or presenting                                                                      | (?)              |
| Online or Digital Media<br>Pre-recorded Webinars, Podcasts, digital recordings                                                                                    | ?                                                      | Serving as a moderator, SME, or mentor                                                                                               | (?)              |
| Read<br>Books, articles, blogs                                                                                                    | (?)                                                    | Volunteering without compensation                                                                                                    | (?)              |
| ::: Dashboard                                                                                                    | Project<br>Managemer<br>Institute,<br>PDUs v E         | nt<br>xam Analysis Course Catalog Handbo                                                                                             |                  |
| Report<br>Dashboard > Repo                                                                                                    | PDUs<br>nt PDUs                                        |                                                                                                    |                  |
| Educatic<br>Learning activiti<br>Triangle skill are                                                                                                    | DN<br>ies that allow you to t<br>eas: Technical, Leade | broaden your knowledge in one of the PMI Talent<br>ership, or Strategic and Business Management.                                     |                  |
| PDU Claim<br>PMI, R.E.P. or                                                                                                    | Code<br>Chapter provided 10<br>Apply                   | 0 digit code                                                                                                    |                  |

## PDU Claim Codes -

Sessions are listed in order according to the agenda. The session title will be displayed in the CCRS as follows:

| Session Title | PDU Claim Code |
|---------------|----------------|
| ZZY           | 123456         |
| ABC           | 7891011        |

As a reminder, all credential holders are held accountable to the PMI Code of Ethics and Professional Conduct. Please refer to the PMI Certification Application/Renewal Agreement on Page 2 of the CCR Handbook (<u>https://www.pmi.org/-</u>/media/pmi/documents/public/pdf/certifications/ccr-certification-requirements-handbook.pdf?v=5b9f6a93-ea78-49ba-85d9b335673f9ac5). We kindly ask you to claim PDUs for only those courses for which you attended in full.

Source: PMI.org > Certification > Maintain Certification ----<u>https://www.pmi.org/certifications/certification-resources/maintain</u>